| 頁担割合の身足<br>(1)該当利用者名の[給付管理]→[計画]→[別表]画面を表示します。 |                                     |                                                   |                              |                               |                                                                                                    |                                    |                                  |                        |  |  |  |  |
|------------------------------------------------|-------------------------------------|---------------------------------------------------|------------------------------|-------------------------------|----------------------------------------------------------------------------------------------------|------------------------------------|----------------------------------|------------------------|--|--|--|--|
| しね」を登                                          | 」の数子を<br>録します。                      | 2),999                                            | カリックしま                       | ができるよ<br>ゔす。                  | 21-490                                                                                                    | 2月21日亡                             | ごて年し/こ                           | 华しに和刊卒                 |  |  |  |  |
| 切替 新規 礼                                        | 复写 行削除                              | 更新                                                | 十算 利用票                       | 印刷                            | 他処理                                                                                                    | 自センク                               |                                  | 朱式子は森                  |  |  |  |  |
|                                                | †画                                  |                                                   |                              | 利用者                           |                                                                                                    | ①給付率を入れ替                           |                                  |                        |  |  |  |  |
| 処理年月 < H27/                                    | 6 <u>#</u> 🗅 f                      |                                                   | H27/ 7/14                    |                               | 実実績済                                                                                                    |                                    | $\smile$                         |                        |  |  |  |  |
| 事業所名 5<br>(予)訪問介護001 予防調                       | <sup>+</sup> ービス コー<br>訪問介護 I 61111 | <ul> <li>単位<br/>数&lt;字</li> <li>1 1220</li> </ul> | 適用後 回 サート<br>単位数 数 単位/:<br>1 | ビス 種類支給附<br>金額 基準超 基準<br>1220 | <u>復</u> 区分支給限度<br>(本本語)<br>(本本語)<br>(<br>(<br>本))<br>(<br>(<br>(<br>(<br>(<br>(<br>(<br>(<br>(<br>(<br>(<br>(<br>(<br>(<br>(<br>(<br>(<br>( | 単位数 費用総<br>単価 (保険対象<br>) 10.00 122 | 額 給 保険<br>平 合付額 (<br>01 90 10980 | 利用者分<br>保険内 全額<br>1220 |  |  |  |  |

## (2) [計算]→[再計算]ボタンをクリックし、登録した給付率を反映します。

| 🗎 計算方法確認                                                           | X                        |
|--------------------------------------------------------------------|--------------------------|
| 計算選択                                                               | fit iius                 |
| すでに計算されています。<br>計算をはじめからやり直す場合<br>利用者負担額のみを再計算する<br>「再計算」をクリックして下る | 合には「計算」を<br>る場合には<br>さい。 |
| -計算方法                                                              | から計算                     |

Les des d

## (3) 給付率、及び保険給付額と利用者分保険内を確認します。

| 切替 新規         | 複写 行   | 削除     | 更新   | ŝ  | 算          | 利  | 用票   日        | ]刷  |     | 他処  | 理          | 自セ        | ンター           |    | •         | 委託先  | 連携            |  |
|---------------|--------|--------|------|----|------------|----|---------------|-----|-----|-----|------------|-----------|---------------|----|-----------|------|---------------|--|
| 計画            |        |        |      |    | 利用者        |    |               |     |     |     |            | 事業所       |               |    |           |      |               |  |
| 処理年月          |        |        |      |    |            |    |               |     |     |     |            |           |               |    |           |      |               |  |
| 事業所名          | サービス   | コード    | 単位数  | 割引 | 適用後<br>単位数 | 回数 | サービス<br>単位/金額 | 種類支 | 給限度 | 区分支 | 給限度<br>基進内 | 単位数<br>単価 | 費用総額<br>(保険対象 | 給率 | 保険<br>給付額 | 利用   | <u> 皆分</u> 全額 |  |
| (予)訪問介護001 予降 | 防訪問介護I | 611111 | 1220 | -  | - 12 97    | 1  | 1220          |     |     |     | 1220       | 10.00     | 1220          | 80 | 9760      | 2440 | <u> </u>      |  |